# Creating your Education To Go account

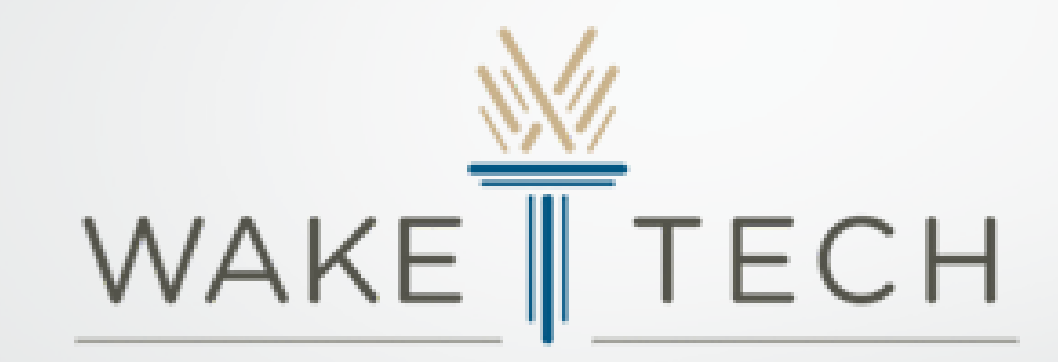

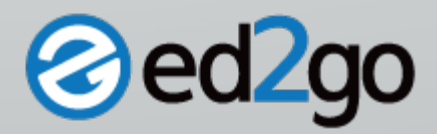

Visit our website at <u>www.ed2go.com/waketech</u> to create your account and

access your course

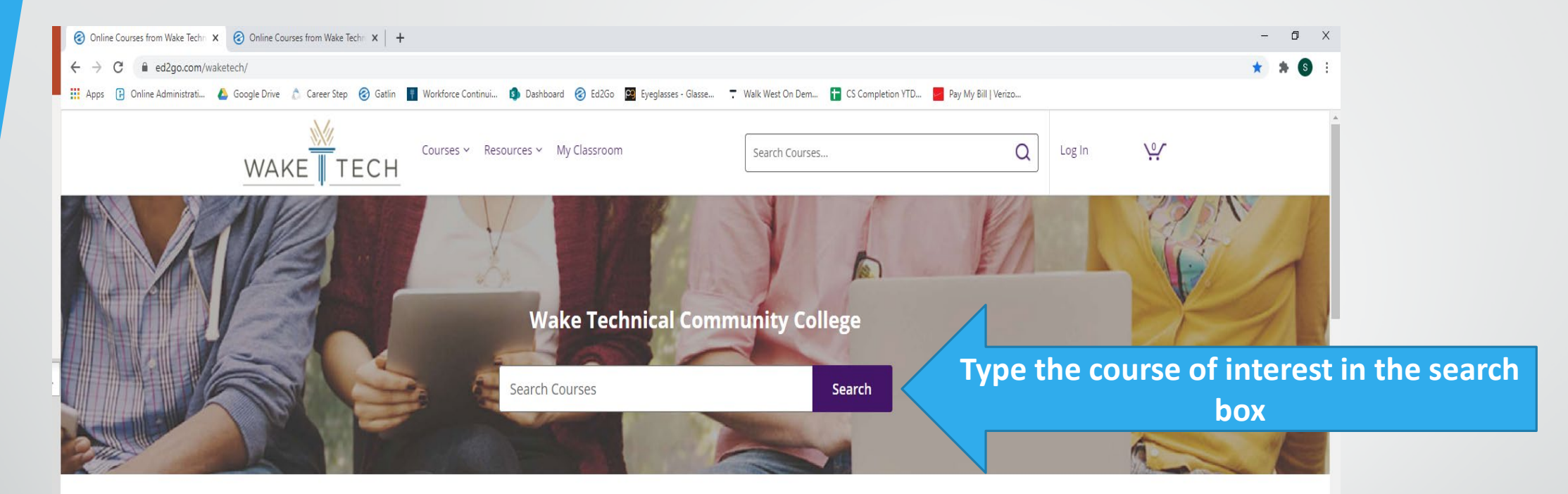

#### Welcome to our Online Instruction Center

We offer a wide range of highly interactive courses that you can take entirely over the Internet. All of our courses include expert instructors, many of whom are nationally known authors. Our online courses are affordable, fun, fast, convenient, and geared just for you.

#### How do you register for a class?

Online Enrollment

**Step 1:** Please click on a course category you're interested in or type your interest in the search box. Click on a course title. Scroll down past the course descriptions, and click on the "Add To Cart" button. Type in the requested

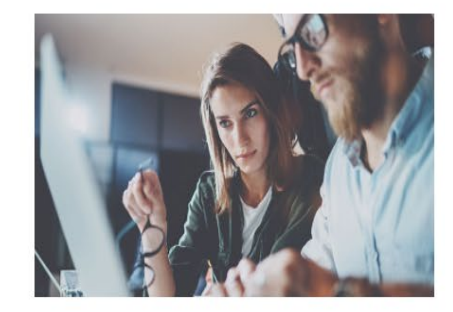

### Click on the course title in which you wish to enroll

| WAKE TECH                            | ourses Y Resources Y My Classroon | Search Courses                                                 | Q Log                                       | n 💽             |
|--------------------------------------|-----------------------------------|----------------------------------------------------------------|---------------------------------------------|-----------------|
| Filters Reset all filt               | Search Results                    |                                                                |                                             |                 |
| Learning Style                       | 89 results for "accounting fu     | ndamentals"                                                    | Sort by: Relevan                            | ce 🗸            |
| Instructor-Led                       | 0                                 |                                                                | ·                                           |                 |
| Self-Paced                           | 0                                 | Accounting Fundamentals II                                     |                                             | <b>\$70</b> USD |
| Categories                           | 4 10 1 0                          | Give yourself skills that are in high demand by exploring corp | orate accounting.                           |                 |
| Arts and Design (4)                  | ✓                                 |                                                                |                                             |                 |
| Business (28)                        | × 31//                            |                                                                |                                             |                 |
| Computer Applications (23)           |                                   | INSTRUCTOR-LED 24 COURSE HRS 6 WEEKS                           |                                             |                 |
| Computer Science (3)                 | ×                                 | Accounting Fundamentals                                        |                                             |                 |
| Construction and Trades (1)          | ×                                 | Accounting rundamentais                                        |                                             | \$70 000        |
| Health and Fitness (5)               | ×                                 | Gain a marketable new skill by learning the basics of double-e | entry bookkeeping, financial reporting, and |                 |
| Hospitality (2)                      | ×                                 | more.                                                          |                                             |                 |
| Information Technology (5)           | ~                                 | INSTRUCTOR-LED   24 COURSE HRS   6 WEEKS                       |                                             |                 |
| Language (1)                         | ×                                 |                                                                |                                             |                 |
| Legal (1)                            | ×                                 | Six Sigma: Total Quality Fundamentals                          |                                             | <b>\$70</b> USD |
| Math and Science (2)                 | × 💦 🗋 🤍                           | Learn the basics of total quality management.                  |                                             |                 |
| Teacher Professional Development (3) |                                   |                                                                |                                             |                 |
| Test Prep (5)                        | ×                                 |                                                                |                                             |                 |
| Writing (6)                          | ~                                 | INSTRUCTOR-LED 24 COURSE HKS 0 WEEKS                           |                                             |                 |
| Price                                |                                   | Mastery of Business Fundamentals                               |                                             | <b>\$70</b> USD |
| \$1 - 49                             |                                   | Acquire practical experience in strategic planning, manageme   | ant, and finance without encolling in an MS |                 |
| \$50 - 99                            |                                   | program.                                                       | ni, and mance without enroning in an ME     | ~               |
| \$100 - 199                          |                                   |                                                                |                                             |                 |

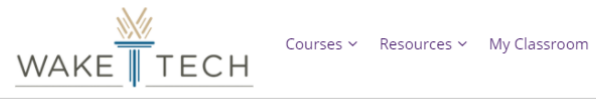

Search Courses...

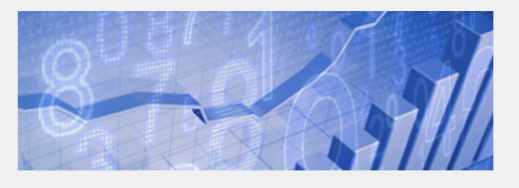

#### Accounting Fundamentals II

Explore the world of corporate accounting and increase your financial know-how while gaining in-demand skills. This course will provide you with a solid understanding of recording and analyzing plant assets, depreciation, interest, dividends, revenue and other important corporate money matters.

#### 6 Weeks Access / 24 Course Hrs

SHARE 🛉 🎔

Ŷ

| DETAILS SYLLABUS REQUIREMENTS INSTRUCTOR REVIEWS                                                                                                    | ENROLLMENT OPTIONS                                                           |
|----------------------------------------------------------------------------------------------------|------------------------------------------------------------------------------|
| Details                                                                                                    | Enrollment Options:                                                          |
|                                                                                                    | Instructor-<br>Led         6 Weeks Access           Course Code: af2         |
| While it is true that accounting professionals are scarce, those with corporate accounting experience are even scarcer. This cours will provide you with a solid understanding of corporate accounting practices. | Start Dates* Oct 14   Nov 11   Dec 09   Jan 13<br>*Choose start date in cart |
| In Accounting Fundamentals II, you will explore such topics as special journals, uncollectible accounts receivable, plant assets,                                                                                 | \$70.00<br>USD Add to Cart                                                   |
| depreciation, notes and interest, accrued revenue and expenses, dividends, retained earnings, and various financial reports for corporations.                                                                     |                                                                              |
| If you're interested in increasing your financial awareness and accountability while also gaining a marketable skill, this is the course for you.                                                                 |                                                                              |
|                                                                                                    |                                                                              |
|                                                                                                    |                                                                              |
| Cullabura                                                                                                    |                                                                              |
| Click on Add to Cart                                                                                                    |                                                                              |
| CIICK ON Add to Cart                                                                                                    |                                                                              |
|                                                                                                    |                                                                              |
|                                                                                                    |                                                                              |
|                                                                                                    |                                                                              |
|                                                                                                    |                                                                              |

- Choose the session start date. The session and title you choose must correspond with the session you paid for.
- Click Begin checkout (if you are enrolling in more than one course, click continue shopping.

| WAKE TECH                        | Courses Y Resources Y My Classroom                                                              | Search Courses                                                    |                       | Q Log In 1                                                       |
|----------------------------------|-------------------------------------------------------------------------------------------------|-------------------------------------------------------------------|-----------------------|------------------------------------------------------------------|
| Checkout (1 Item                 | is)                                                                                             |                                                                   |                       |                                                                  |
| 1. Review Your                   | Order                                                                                           | 2. Sign In                                                        | 3. Confirm            | / Submit                                                         |
| Accounting F                     | undamentals II                                                                                  |                                                                   | \$70.00 USD<br>Remove | ITEMS (1) <b>\$70.00</b> USD<br>(Sales tax may be<br>applicable) |
| LEARNING STYLE<br>Instructor-Led | <ul> <li>START DATE</li> <li>Oct 14, 2020 ACC-3150IE</li> <li>Dec 9, 2020 ACC-3150IE</li> </ul> | <ul> <li>Nov 11, 2020 ACC-3150IE</li> <li>Jan 13, 2021</li> </ul> |                       | SUBTOTAL \$70.00 USD<br>Begin Checkout                           |
|                                  |                                                                                                 |                                                                   |                       | Continue<br>Shopping                                             |

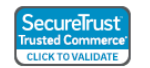

Here you will see the option for "Log In" or "Create Account" If you already have a Ed2Go account, Log in.

| 2.380 111                    | 3. Conirm / Submit |
|------------------------------|--------------------|
| Log In Create Account        |                    |
| EMAIL OR USERNAME<br>Email   |                    |
| PASSWORD Show                |                    |
| Log In Forgot your password? |                    |
|                              |                    |
|                              |                    |
|                              |                    |
|                              |                    |
|                              |                    |
|                              |                    |
|                              |                    |
|                              |                    |
|                              |                    |

## If this is your first time taking an Ed2Go course you will complete the "Create Account" section

|                      | My Classroom Search Courses                                                                                                    | Q Log in            |
|----------------------|----------------------------------------------------------------------------------------------------|---------------------|
| Checkout (1 Item)    |                                                                                                    |                     |
| 1. Review Your Order | 2. Sign In                                                                                                    | 3. Confirm / Submit |
|                      | Log In   FIRST NAME   FIRST NAME   FIRST NAME   Last NAME   FIRST NAME   Last Name   Last Name   Email   Ensword   Show   Our password must be at least 8 characters and not indive: 8 # <>> Verify PASSWORD   Password   Show   Var password must be at least 8 characters and not indive: 8 # <>> Verify PASSWORD   Password   Show   Show   Show Our password must be at least 8 characters and not indive: 8 # <>> Users Password   Show   Show Our password   Password   Show Our password Show Our password Show Our password Our password Show Our password Our password |                     |

| Log In                                                                                          | Create Account                                                    |  |
|-------------------------------------------------------------------------------------------------|-------------------------------------------------------------------|--|
|                                                                                                 |                                                                   |  |
| FIRST NAME                                                                                      | LAST NAME                                                         |  |
| Jane                                                                                            | Doe                                                               |  |
| EMAIL                                                                                           |                                                                   |  |
| janedoe22@yahoo.co                                                                              | m                                                                 |  |
| PASSWORD                                                                                        |                                                                   |  |
|                                                                                                 |                                                                   |  |
| •••••                                                                                           | Show                                                              |  |
| Your password must be                                                                           | Show                                                              |  |
| Your password must be nclude: & # < >                                                           | Show<br>at least 8 characters and not                             |  |
| Your password must be<br>nclude: & # < ><br>VERIFY PASSWORD                                     | Show<br>e at least 8 characters and not                           |  |
| Your password must be<br>nclude: & # < ><br>VERIFY PASSWORD                                     | Show<br>e at least 8 characters and not<br>Show                   |  |
| Your password must be<br>nclude: & # < ><br>VERIFY PASSWORD                                     | Show e at least 8 characters and not Show                         |  |
| Your password must be<br>nclude: & # < ><br>VERIFY PASSWORD                                     | Show<br>e at least 8 characters and not<br>Show<br>R NEWSLETTER   |  |
| <pre>/our password must be nclude: &amp; # &lt; &gt; VERIFY PASSWORD SUBSCRIBE TO OU Crea</pre> | Show e at least 8 characters and not Show R NEWSLETTER te Account |  |

### Fill in information and click Create Account

When you have completed entering your information click next, and click on will pay or **"I've paid Wake Technical Community College" (no payment will be collected on the portal.) click next and complete enrollment.** 

| AKE TECH                                                             | Search Courses     | Q My Account ~     |
|----------------------------------------------------------------------|--------------------|--------------------|
| Accounting Fundamentals II                                           |                    | <b>\$70.00</b> USD |
| ACC-3150IE LEARNING STYLE Instructor-Led START DATE October 14, 2020 |                    |                    |
| Your Information                                                     |                    |                    |
| NAME                                                                 |                    |                    |
| Jane Doe                                                             |                    |                    |
| STREET ADDRESS                                                       |                    |                    |
|                                                                      |                    |                    |
|                                                                      |                    |                    |
| Optional                                                             |                    |                    |
| Opuonar                                                              |                    |                    |
|                                                                      |                    |                    |
| L                                                                    |                    |                    |
| STATE/PROVINCE                                                       | ZIP OR POSTAL CODE |                    |
| Select a State/Province                                              | ✓                  |                    |
|                                                                      |                    |                    |
|                                                                      |                    |                    |
| United States                                                        |                    | ~                  |
| PHONE NUMBER                                                         | BIRTHDATE          |                    |
|                                                                      |                    |                    |

Access your courses by clicking on the "My Classroom" tab at them top of the screen once the previous steps are completed. You cannot access the course prior to the start date.

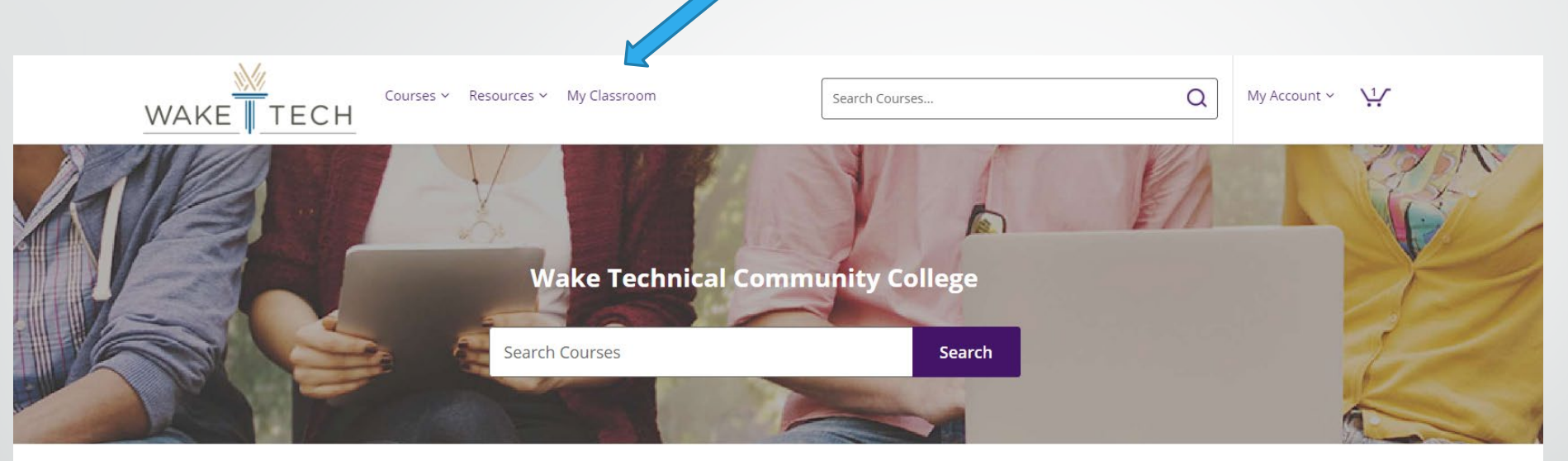

#### Welcome to our Online Instruction Center

We offer a wide range of highly interactive courses that you can take entirely over the Internet. All of our courses include expert instructors, many of whom are nationally known authors. Our online courses are affordable, fun, fast, convenient, and geared just for you.

How do you register for a class? Online Enrollment

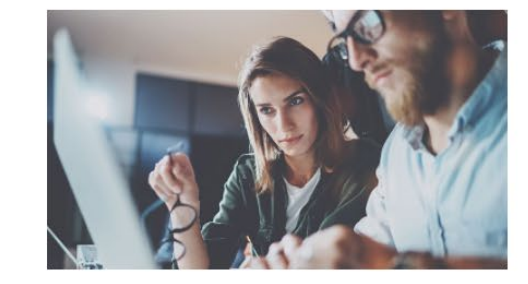

Step 1: Please click on a course category you're interested in or type your interest in the search box. Click on a

# Please contact the Ed2Go staff at <u>ceonline@waketech.edu</u> if you need further assistance